## MS2000 en Español

## Mostrando el Logotipo de su Empresa en el Menú Principal

Para que el logotipo de su empresa aparezca en el Menú Principal, siga los siguientes pasos:

De Doble Click en el Menú Principal, en el Dibujo que Muestra un Serrucho.

Le aparece una ventana para Cambiar Imagen

Oprima el Botón "Buscar Imagen"

Seleccione la Imagen Deseada del disco duro de su PC

Seleccionar las Opciones para Mostrar la Imagen

De Click en Aceptar

Enero de 2012